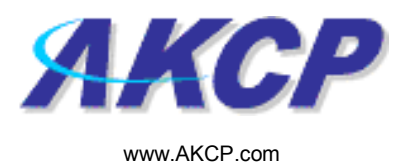

# **Telephone Call Action Wizard**

This tutorial provides you the information needed to setup a telephone call action via the notification wizards.

To get to the starting point of this tutorial:

- Log in as administrator
- Click the "Notifications" tab

## 1. Adding a notification

a) First click on the "notification wizard"

| System Name - Microsoft Internet Exp              | olorer               |                     |                                           |                                     |              | - 7                         |
|---------------------------------------------------|----------------------|---------------------|-------------------------------------------|-------------------------------------|--------------|-----------------------------|
| File Edit View Favorites Tools Help               |                      |                     |                                           |                                     |              | AT                          |
| 🌀 Back 🝷 🕥 🕤 🗾 🛃 🎸 🔎                              | 🕽 Search 🤺 Favorites | 🔊 · 🌺 🔳 · 🗔 {       | 🗟 · 🛍 🦓                                   |                                     |              |                             |
| Address 🕘 http://10.1.1.205/wiznotify.php         |                      |                     |                                           |                                     |              | 💌 🛃 Go 🛛 Links 🂙            |
| ЛКСР                                              |                      | АКСР                | AKCP securityProbe Click notification tal |                                     | ation tab    | Admin 🛛 Log Off) 🖄          |
| Location: System Location                         |                      |                     |                                           |                                     | Current Sy   | stem Time: 17/9/07 19:13:36 |
| Summary Map                                       | Picture Log          | Sensors             | Notification                              | Settings                            | Applications | Help                        |
| Notification Monu                                 | 1                    |                     | Acuon                                     |                                     |              |                             |
| Begin Notification Wizard                         |                      |                     | First Page                                | Page 1 of 2 >>                      |              |                             |
| Action                                            |                      | Action Type         | AV                                        | Action Name A V                     |              |                             |
| Sensor Action Link                                | Click here to        |                     | 🔩 SNMP Tra                                | ip 1                                |              |                             |
| Options                                           | beain settina        |                     | 🖶 SNMP Tra                                | ip 2                                |              |                             |
| View Notification Log                             | una                  | SNMP Trap           | 🖶 SNMP Tra                                | up 3                                |              |                             |
| Notification Analyzer                             | upa                  | - sour map          | 🔩 SNMP Tra                                | ip 4                                |              |                             |
| Help                                              | notification         |                     | te snmp tra                               | ip 5                                |              |                             |
| This name displays all Actions currently          |                      |                     | SNMP In                                   | ipo                                 |              |                             |
| created. From here you may create                 |                      | 🖻 Email             | Email 2                                   |                                     |              |                             |
| Actions.Select your desired Action(s)             |                      |                     | 🖾 Email 3                                 |                                     |              |                             |
| before making a choice.                           |                      | Ø                   | 🧐 Alarm So                                | und 1                               |              |                             |
| You may also select an Action and test            |                      | Sound Sound         | 🧐 Alarm So                                | und 2                               |              |                             |
| its functionality using the Test Action<br>button |                      | 7                   | ≟" Speech 1                               |                                     |              |                             |
|                                                   |                      | ∃" Speech           | ≓" Speech 2                               |                                     |              |                             |
|                                                   |                      |                     | ≝" Speech 3                               |                                     |              |                             |
|                                                   |                      | Picture Log         | Picture L                                 | 0g 1<br>A Click To Toggle Selection |              |                             |
|                                                   |                      |                     |                                           | Citer To Toggie Sciection           |              |                             |
|                                                   |                      |                     | Create Duplicate I                        | Edit Remove                         |              |                             |
|                                                   |                      |                     | Test Action                               |                                     |              |                             |
|                                                   |                      |                     |                                           |                                     |              |                             |
|                                                   |                      |                     |                                           |                                     |              |                             |
|                                                   |                      |                     |                                           |                                     |              |                             |
|                                                   |                      |                     | ©1991 - 2007 AKCP All rig                 | ghts reserved.                      |              |                             |
|                                                   |                      |                     |                                           |                                     |              |                             |
|                                                   |                      |                     |                                           |                                     |              |                             |
|                                                   |                      |                     |                                           |                                     |              |                             |
|                                                   |                      |                     |                                           |                                     |              |                             |
|                                                   |                      |                     |                                           |                                     |              |                             |
| <b>a</b>                                          |                      |                     |                                           |                                     |              | Takarnak                    |
| AKCP Customer Login                               | System Name - Micro  | Security probe mapy | B securityprobe manua.                    | ax - Microsoft Out                  |              |                             |

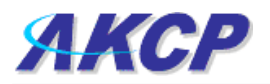

b) You will now have the notification wizard page displayed, like below.

| System Name - Microsoft Internet Explor                                                                                                    | rer                                                                                                    |                                                  |                         |                            | - 7 🛛                                   |
|----------------------------------------------------------------------------------------------------|----------------------------------------------------------------------------------------------------|--------------------------------------------------|-------------------------|----------------------------|-----------------------------------------|
| File Edit View Favorites Tools Help                                                                                                    |                                                                                                    |                                                  |                         |                            | A*                                      |
| 🌀 Back 🔹 🌍 👻 📓 🏠 🔎 S                                                                                                    | iearch 👷 Favorites 🚱 🔗 🍓 🔳 - 📴                                                                                                    | 🔒 • 🛍 🥸                                          |                         |                            |                                         |
| Address Address Addres | %mode=auto&PHP5E55ID=c05222bef24738443b9f4b7c693a24                                                                                                    | lað                                              |                         |                            | 🔽 🛃 Go 🛛 Links 🎽                        |
| АКСР                                                                                                    | АКС                                                                                                    | CP securityProbe                                 |                         |                            | Admin <table-cell> Log Off</table-cell> |
| Location: System Location                                                                                                    |                                                                                                    |                                                  |                         | Current System             | 1 Time: 17/9/07 19:28:30                |
| Summary Map                                                                                                    | Picture Log Sensors                                                                                                    | Notification                                     | Settings                | Applications               | Help                                    |
|                                                                                                    |                                                                                                    | Create Action                                    |                         |                            |                                         |
| Notification Menu<br>Begin Notification Wizard                                                                                                    | The Notification Wizard will g                                                                                                    | uide you step by step through the process of sel | lcting a sensor, creati | ing an action and defining |                                         |
| Action                                                                                                    | the criteria under which the N                                                                                                    | iouncation will be sent.                         |                         |                            |                                         |
| - Add Action                                                                                                    | Please select a                                                                                                    | IN Action Type SNMP Trap                         | ~                       |                            |                                         |
| Sensor Action Link                                                                                                    |                                                                                                    | SNMP Trap<br>Email                               |                         | $\neg$                     |                                         |
| Options                                                                                                    |                                                                                                    | SMS                                              | Can                     | cel Next>                  |                                         |
| View Notification Log                                                                                                    |                                                                                                    | Relay                                            |                         | T                          |                                         |
| Notification Analyzer                                                                                                    | /                                                                                                    | Alarm Sound<br>Speech                            |                         |                            |                                         |
| Help                                                                                                    |                                                                                                    | FTP Photo and Information U<br>Picture Log       | pload                   |                            |                                         |
| Please select an Action Type from the                                                                                                    |                                                                                                    | Telephone Call                                   |                         |                            |                                         |
| pull down box. Later your action will be<br>linked to a sensor and status.                                                                                                    |                                                                                                    | Fax                                              |                         |                            |                                         |
|                                                                                                    | Drop down                                                                                                    | Sound Log<br>Siren & Strobe Light                | clic                    | ck next after              |                                         |
|                                                                                                    | monu with list of                                                                                                    | Mobile Access<br>Wake Up / Shutdown              | cho                     | oosina                     |                                         |
|                                                                                                    |                                                                                                    | ©1991 - 2007 AKCP All rights reser               | rved.                   | ification type             |                                         |
|                                                                                                    | various                                                                                                    |                                                  | noi                     | incation type              | *                                       |
|                                                                                                    | notification                                                                                                    |                                                  |                         |                            |                                         |
|                                                                                                    | types                                                                                                    |                                                  |                         |                            |                                         |
|                                                                                                    | ijpee                                                                                                    |                                                  |                         |                            |                                         |
|                                                                                                    |                                                                                                    |                                                  |                         |                            |                                         |
|                                                                                                    |                                                                                                    |                                                  |                         |                            |                                         |
|                                                                                                    |                                                                                                    |                                                  |                         |                            |                                         |
|                                                                                                    |                                                                                                    |                                                  |                         |                            |                                         |
|                                                                                                    |                                                                                                    |                                                  |                         |                            |                                         |
|                                                                                                    |                                                                                                    |                                                  |                         |                            |                                         |
|                                                                                                    |                                                                                                    |                                                  |                         |                            |                                         |
|                                                                                                    |                                                                                                    |                                                  |                         |                            |                                         |
|                                                                                                    |                                                                                                    |                                                  |                         |                            |                                         |
|                                                                                                    |                                                                                                    |                                                  |                         |                            |                                         |
| 20 -                                                                                                    |                                                                                                    |                                                  |                         |                            |                                         |
| Done                                                                                                    | A Custom Manage Manage The second second sec | Describeraba manus                               | off Out                 | chiff (Online) Sk          | Internet                                |

c) Select telephone call from the notification type options.

|              |                         |                    |              | Admin                            |
|--------------|-------------------------|--------------------|--------------|----------------------------------|
|              |                         |                    |              |                                  |
|              |                         |                    | Curre        | nt System Time: 5/12/06 15:55:13 |
| Notification | Picture Log             | Setup              | Applications | Help                             |
|              | Telephone Call Action   | Wizard             |              |                                  |
|              |                         |                    |              |                                  |
| ACTION Nam   | e  Call to Support Team |                    |              |                                  |
|              |                         |                    |              |                                  |
|              |                         |                    |              |                                  |
|              | Phone Number List       |                    |              |                                  |
|              | 0000                    |                    |              |                                  |
|              |                         |                    |              |                                  |
| Phone Number | ər 0000                 |                    |              |                                  |
|              | Add Phone Number De     | elete Phone Number |              |                                  |
|              |                         |                    |              |                                  |
|              |                         |                    | Cancel       | Next                             |
|              |                         |                    |              |                                  |

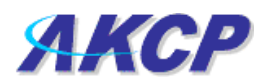

Please choose a name for your Telephone Call Action. Descriptive action names increase the simplicity of the system.

Enter your destination phone number and Click **Add Phone Number**. You may include multiple phone numbers.

Click Next to continue

| -                                |                                                                   |               |              |                               |
|----------------------------------|-------------------------------------------------------------------|---------------|--------------|-------------------------------|
|                                  |                                                                   |               | Current      | System Time: 5/12/06 16:22:24 |
| Notification                     | Picture Log                                                       | Setup         | Applications | Help                          |
|                                  | Telephone Call Action N                                           | Wizard        |              |                               |
| Speaker Volum<br>Sound in the ca | e ○ 0 ○ 20 ● 40 ○ 60 ○<br>II ● Text-to-speech ○ Wavfil            | 80 🔘 100<br>e |              |                               |
| Messag                           | Temperature Port 1 on port 0 i Test Speech Over Speaker Customize | s now Warning |              |                               |
|                                  | customize                                                         |               | Cancel Back  | Next                          |

Select the volume for your phone call.

You may select to either use the Text to Speech module for your call or a Wav file.

If you choose to use the Text to Speech module a preview of the message that will be read is displayed. The message read will include the details relevant to your sensor.

Click Customize to change the format of this message. The items in your message with a dollar sign and parentheses e.g. TIME represents the data to be imported into your message at the time of reading. Please click the Macro Description button for a full list.

Pressing the Test Speech over Speaker button, will cause the speaker in the securityProbe to say the message aloud via the internal speaker.

If you chose to use a Wav file for your call you can choose a file from the drop down list or add your own. Add your own sound by clicking the Add Your Own Sound button, locating the file on your computer and clicking Add Sound File. This will add your sound to the drop down box.

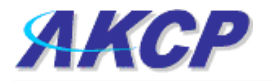

#### Click Next to continue

| Adr<br>AKCP sensorProbe8Linux                                                                       |                                                                                                    |          |              |                            |  |
|----------------------------------------------------------------------------------------------------|----------------------------------------------------------------------------------------------------|----------|--------------|----------------------------|--|
|                                                                                                    |                                                                                                    |          | Current      | System Time: 5/12/06 16:28 |  |
| Notification                                                                                        | Picture Log                                                                                                    | Setup    | Applications | Help                       |  |
|                                                                                                    | Telephone Call Action                                                                                                    | n Wizard |              |                            |  |
| Recipient Acknowledgemen<br>Dial Out Procedure<br>Maximum Retry<br>Recipient Acknowledgement Timeou | Image: Off Image: Ong   Dial to Everyone   Image: Off Image: Off Image: Of | ×        |              |                            |  |
|                                                                                                    |                                                                                                    |          | Cancel Back  | Next                       |  |
|                                                                                                    |                                                                                                    |          |              |                            |  |

If Recipient Acknowledgement is selected the user will be requested to dial 1 on their phone when prompted in the call to confirm their acknowledgement. Select the dial out procedure, maximum number of retries and acknowledgement timeout.

### Click Next to continue

|                      |                       |        |              | Adrim                           |
|----------------------|-----------------------|--------|--------------|---------------------------------|
|                      |                       |        |              |                                 |
|                      |                       |        | Curren       | t System Time: 5/12/06 17:04:13 |
| Notification         | Picture Log           | Setup  | Applications | Help                            |
|                      | Telephone Call Action | Wizard |              |                                 |
| Voice Modem P        | ort COM1 🛩            |        |              |                                 |
| Voice Modem Port Spe | ed Auto 🗸             |        |              |                                 |
| Voice Modern Chip    | set Conexant 💌        |        |              |                                 |
|                      |                       |        | Cancel Back  | Next                            |

Select the connection method between your Voice Modem and computer.

If you do not know your Port Speed leave this as Auto.

Select your modem chipset

#### Click Next to continue

| AKCP senso                               | rProbe8Linux            |        |              |        |
|------------------------------------------|-------------------------|--------|--------------|--------|
| Notification                             | Dicture Log             | Satur  | Applications | Holp   |
| Notification                             | Picture Log             | Setup  | Applications | neip   |
|                                          | Telephone Call Action V | Nizard |              |        |
| Renotify A<br>Renotify Attempt Intervals | ttempt 0 v<br>(secs) 10 |        |              |        |
|                                          |                         |        | Cancel Back  | Finish |

Define the number of re-notification attempts and the interval between each.

Click Finish to save your action